#### 1. System Requirement

- · iOS Supported: iOS (4.x & 3.x Version)
- · Internet Connectivity: WiFi, GPRS, EDGE, 3G

### 2. VoIP Account Information

If you use iTOP card, you can use Serial Number as username and the 14 digits PIN number as password to login and register your TalkMobile.

- · UserName = SerialNo
- $\cdot$  Password = PIN

## 3. Download and Install TalkMobile

Note: Before you download, make sure your device is connected to internet.

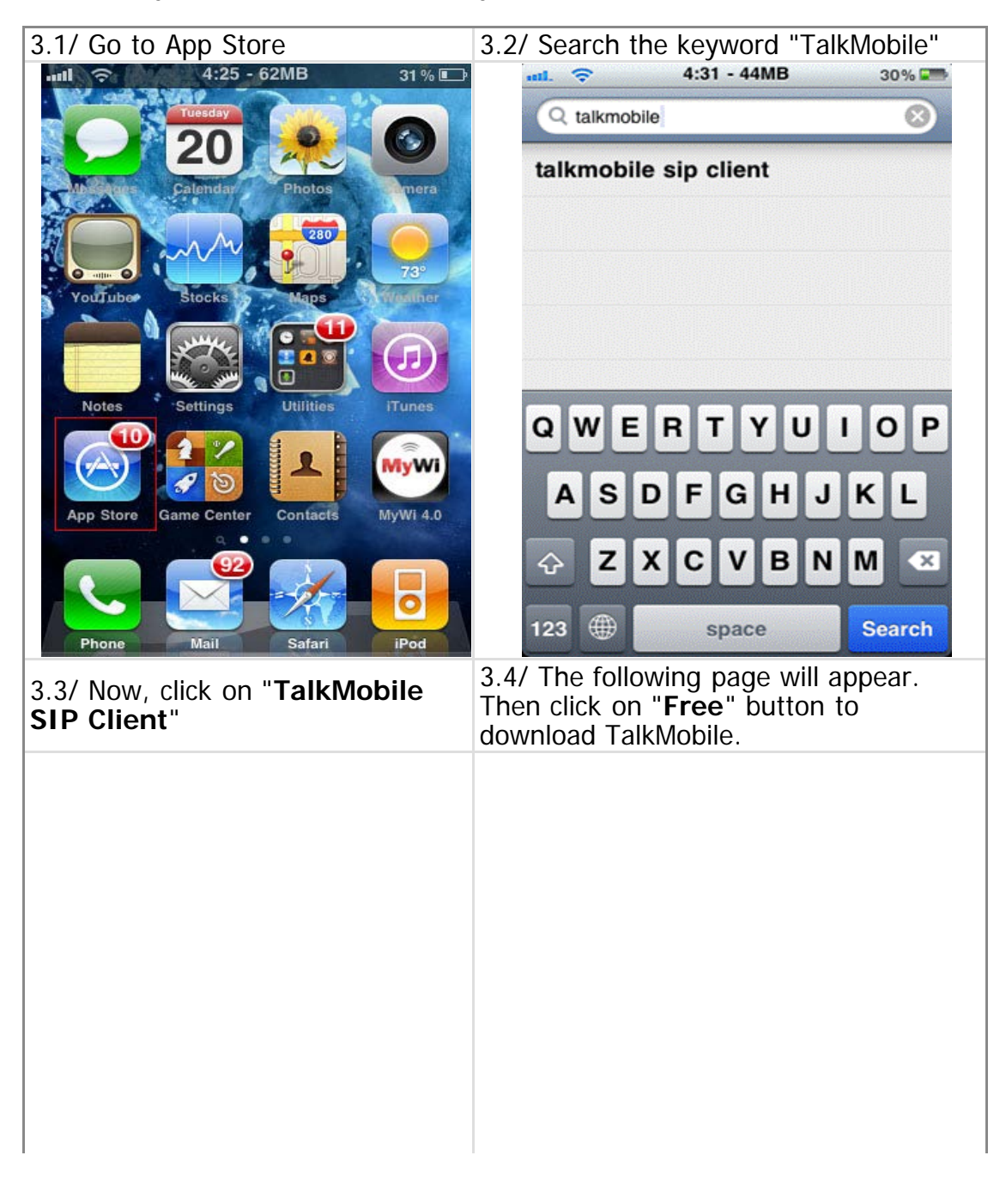

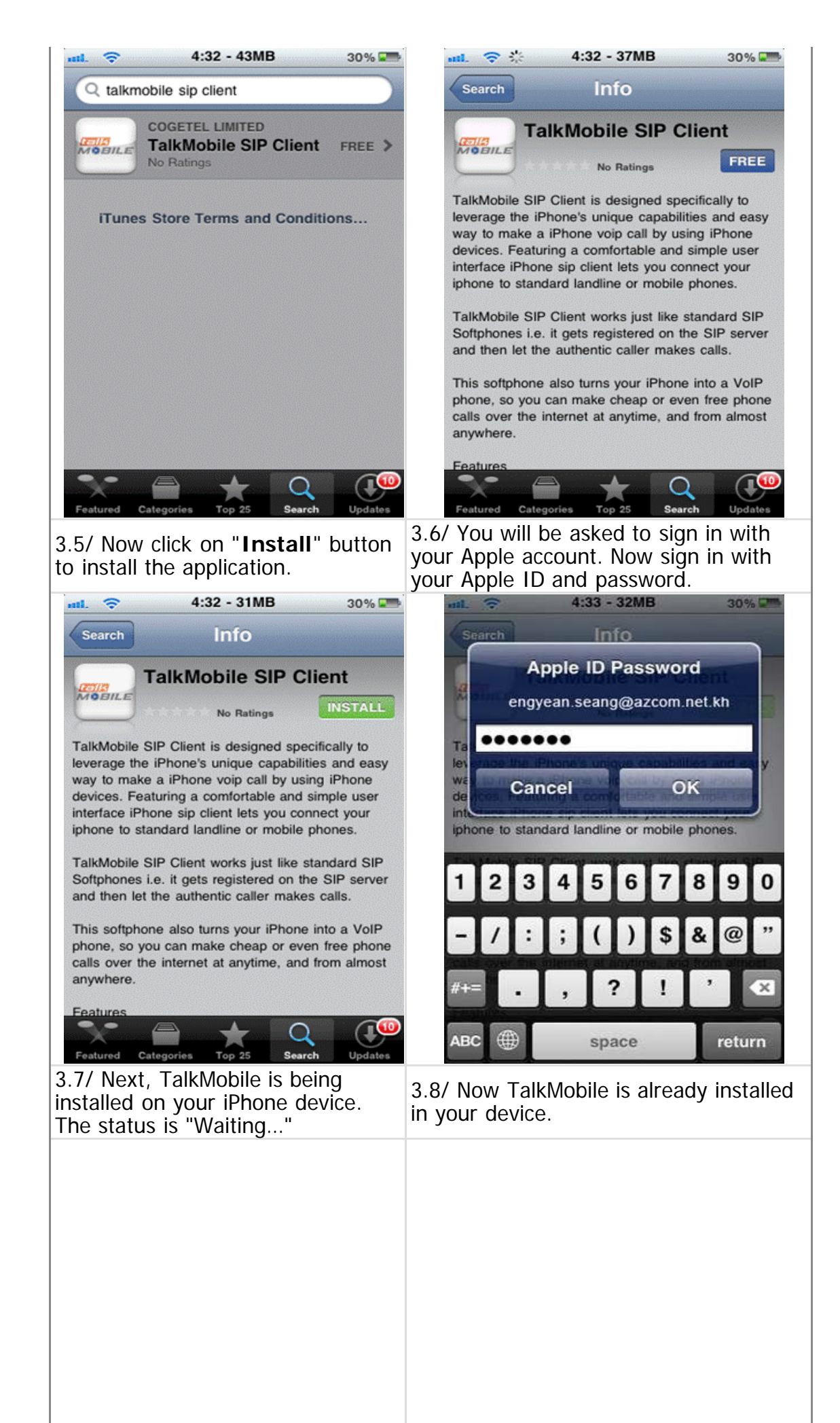

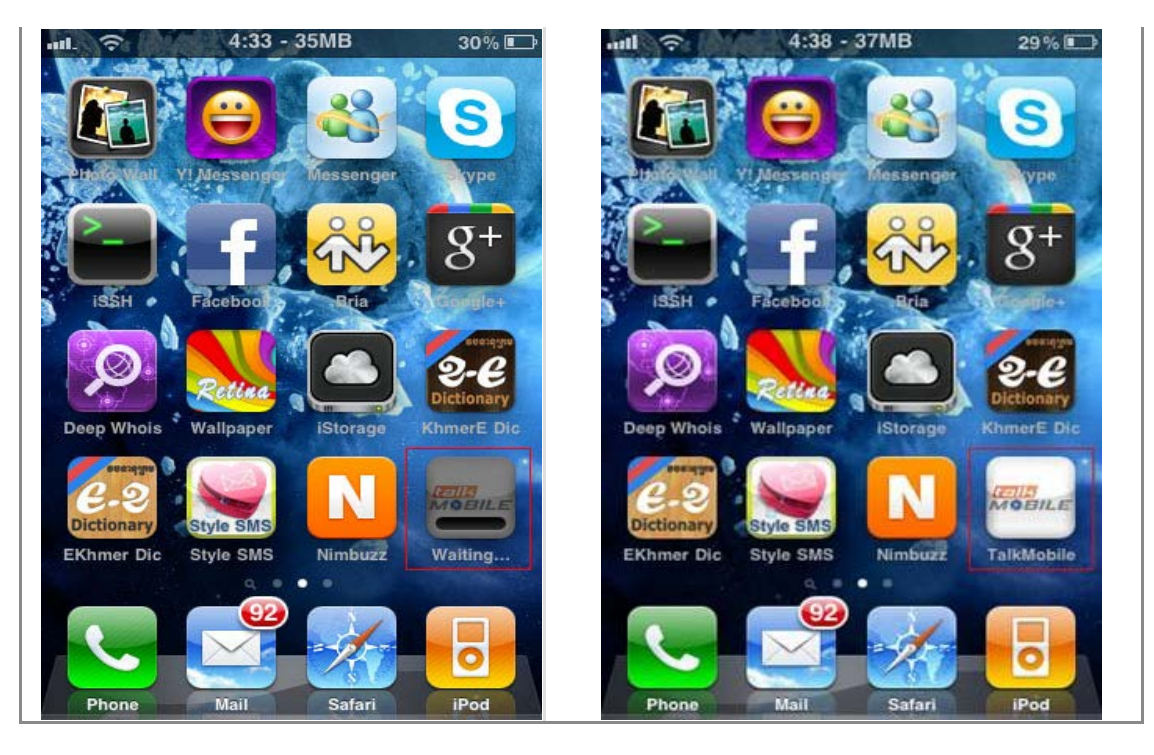

# 4. TalkMobile Account Setup

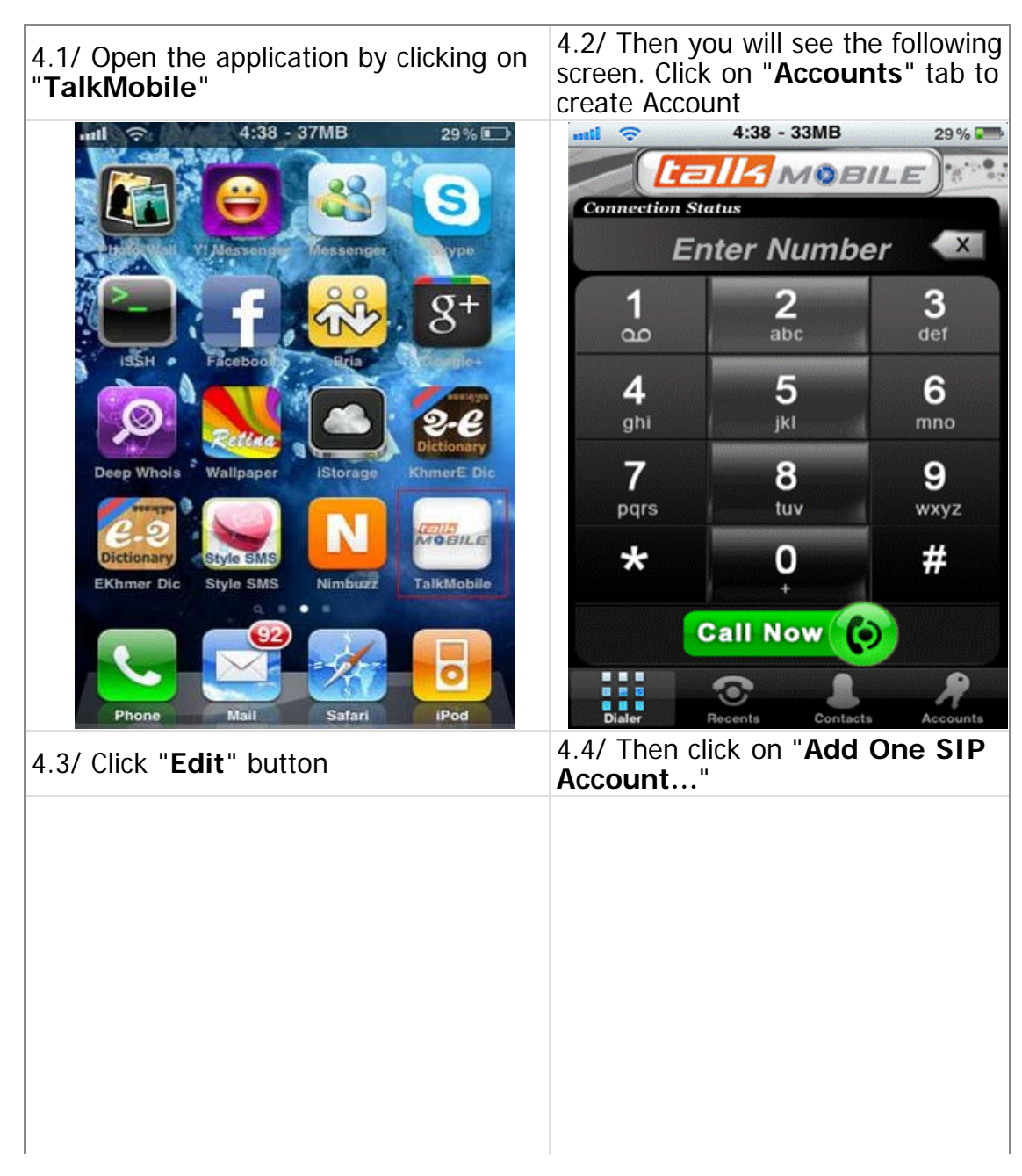

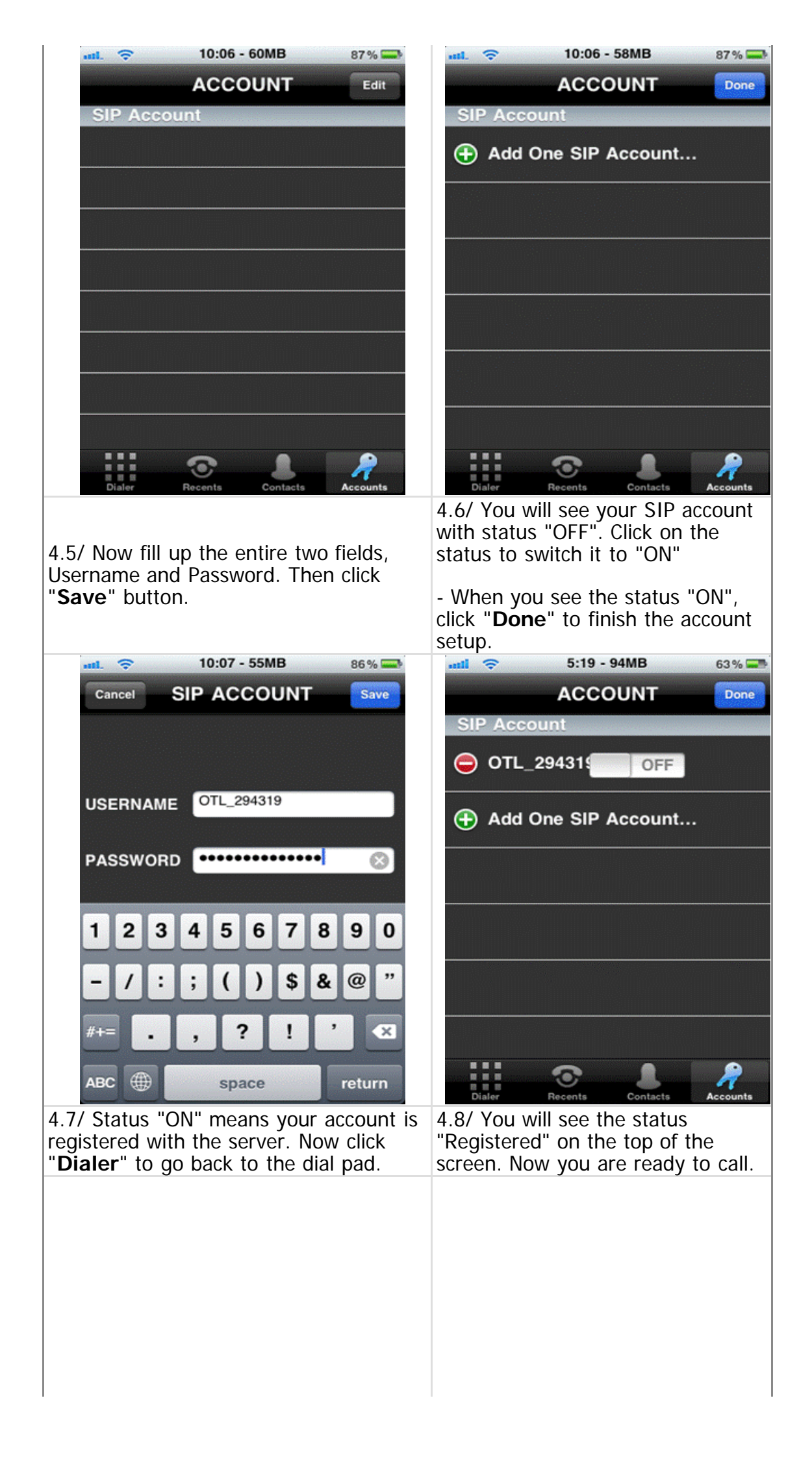

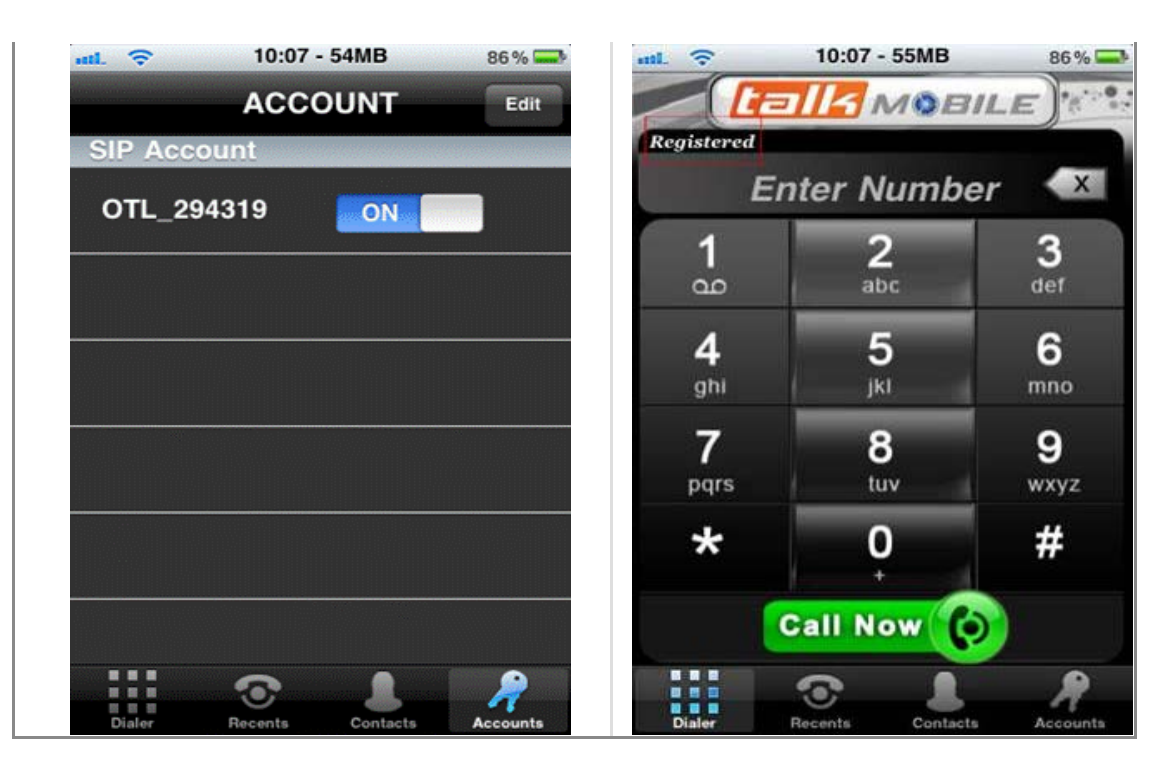

## 5. Placing Call

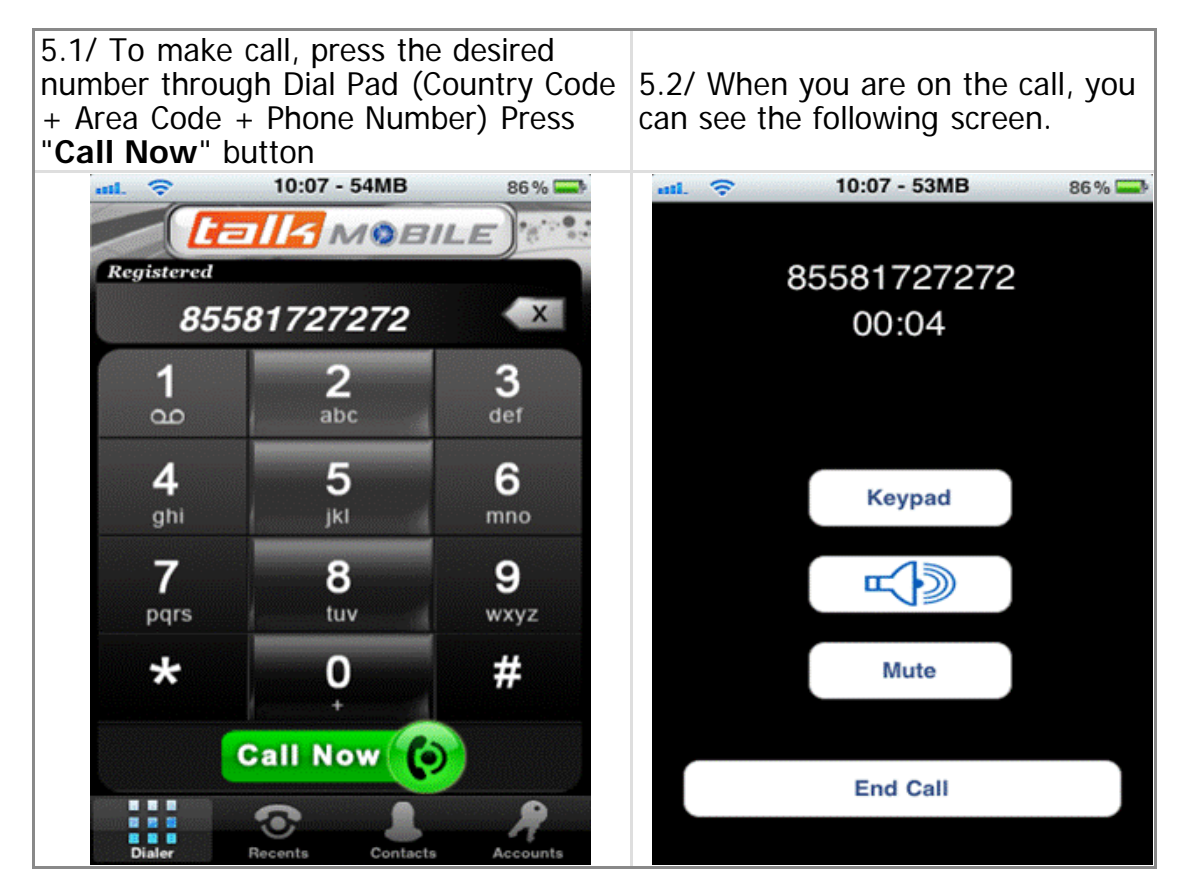